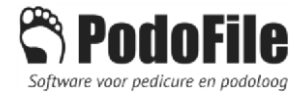

# Declareren naar het portaal van Innofeet vanuit PodoFile

(vanaf PodoFile versie 5.1.2.10)

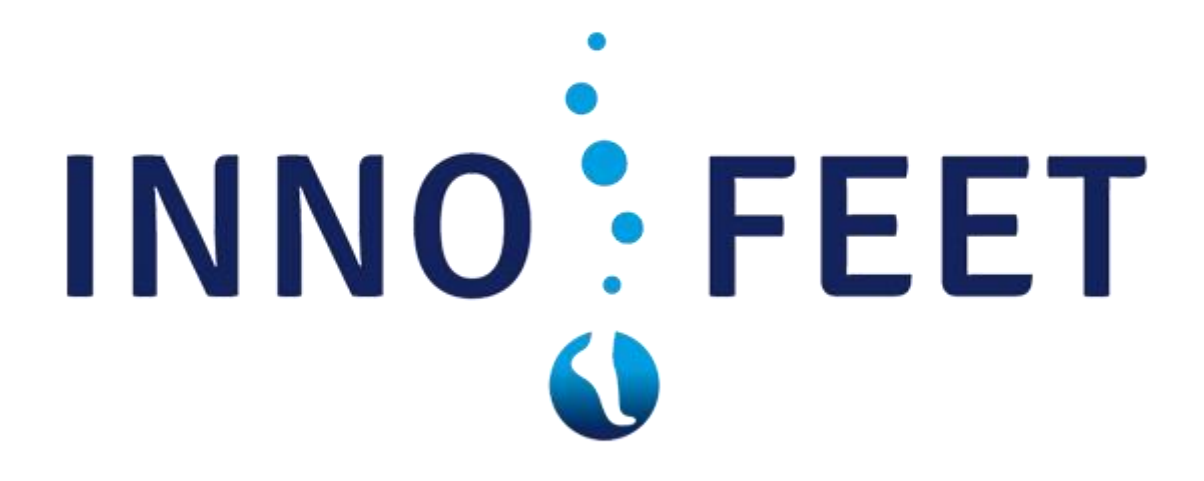

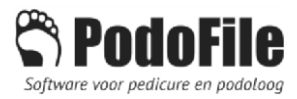

### Inhoud

| 1. | PEDICUREPORTAAL INNOFEET                                         | 1 |
|----|------------------------------------------------------------------|---|
| 2. | AANMAKEN EN UPLOADEN VAN EEN DECLARATIEBESTAND (VERZAMELFACTUUR) | 2 |
| 3. | UITTOESLAGEN                                                     | 6 |

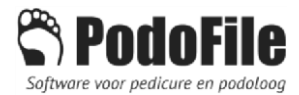

#### 1. PEDICUREPORTAAL INNOFEET

Via het pedicureportaal van Innofeet kunnen pedicures (onder meer) declaraties indienen van de behandelingen van patiënten welke zijn geregistreerd en onder behandeling bij Innofeet (Voetencentrum Nijenhuis).

Om dubbele administratie te voorkomen, en om fouten zoveel mogelijk te vermijden, is het aan te bevelen om verzamelfacturen die meerdere declaratieregels bevatten, te uploaden naar het pedicureportaal. Deze instructie beschrijft welke stappen moeten worden uitgevoerd om dat vanuit PodoFile uit te voeren.

Voor meer informatie over PodoFile zie: <u>www.podofile.nl</u>

Voor meer informatie over Innofeet zie: www.innofeet.nl

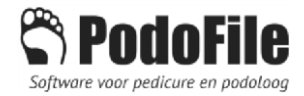

## 2. AANMAKEN EN UPLOADEN VAN EEN DECLARATIEBESTAND (VERZAMELFACTUUR)

**1** Maak eerst een map aan op je PC (mag op bureaublad of in Documenten, naar eigen inzicht) en noem deze map: *Declaraties Innofeet* 

2 Maak na elke behandeling van een patiënt die van toepassing is een prefactuur (zie de helpvideo's op de PodoFile site: <u>https://www.podofile.nl/vragen/instructie-videos/</u>).

3 Maak na het einde van de maand een verzamelfactuur aan voor debiteur Innofeet: dus alle prefacturen die van toepassing zijn: "toevoegen>optellen>inboeken"

4 Klik nu bij de uitklaplijst van de printer en kies "Verzamelfactuur naar declaratieportaal" en dan "Innofeet":

| Rekenir | ng  |                       |            |                           |            |                         |                          |               |                |         |
|---------|-----|-----------------------|------------|---------------------------|------------|-------------------------|--------------------------|---------------|----------------|---------|
| Ver     | zan | nelfactu              | ur         |                           |            |                         |                          |               |                |         |
|         | + ( | <b>-</b> <i>w</i>     |            | 🖌 F202100                 | 05-0       | 2-202                   | 1 ~                      | ! 🗸 [         | /              |         |
|         |     | Printen PDF Afdrukvoo | orbeeld    |                           |            | er Loj<br>ermee<br>9 PP | pen<br>euw 1-2<br>Almelo | 5             | ^              |         |
|         |     | Email<br>Verzamelf    | actuur als | Excel verstur             | en 🕨       |                         |                          |               | ×              |         |
|         |     | 🚡 Verzamelf           | actuur na  | ar declaratiep            | ortaal 🔹   | [                       | OMvoetz                  | org           |                |         |
|         |     |                       |            |                           |            | 1                       | nnoteet                  |               |                |         |
|         |     |                       |            | _                         |            | ŀ                       | edicure                  | portaal Beter | Lopen          |         |
|         | Da  | atum 05-02-2          | 021 🔲      | -                         |            | F                       | Pedicure                 | portaal Orth  | o-Vision Podot | herapie |
|         | Nun | nmer F20210           | 008        |                           |            | F                       | Pedicure                 | portaal Kem   | erink          |         |
|         |     |                       |            |                           |            | F                       | Pedicure                 | portaal Snoe  | ren Voetspecia | list    |
|         | Aa  | Datum                 | Naam/      | Behandelin                | ıg         | ١                       | /IPLive (                | Calculus)     |                |         |
|         | 1   | 05-02-2021            | Mevr. V    | van der Aal               | ba (01-11· | ١                       | /IPLive (                | Calculus) CH  | IAGZ           |         |
|         | 1   | 05-02-2021            | Mevr. V    | r. V. van der Aaba (01-11 |            | 1                       | /oetence                 | entrum Wend   | der            |         |
|         | 1   | 05-02-2021            | Mevr. L    | Aakstra (01               | 1-01-1980) | [92                     | Н                        | 60,00         | 60,00          |         |
|         | 1   | 05-02-2021            | Mevr. L    | Aakstra (01               | 1-01-1980) | [92                     | Н                        | 12,00         | 12,00          |         |
|         |     |                       |            |                           |            |                         |                          |               |                |         |

5 Vervolgens verschijnt er een venster met een tabel met de informatie van het declaratiebestand dat zal worden geüpload:

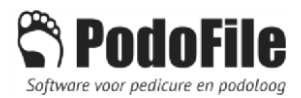

| $\times$ |
|----------|
| 3        |
| slag     |
|          |
|          |
|          |
|          |
|          |
|          |
|          |
|          |
|          |
|          |
|          |
|          |
|          |
|          |
|          |
| n bij    |
|          |
|          |
| et _     |
| et       |
|          |

Een rood vakje betekent dat er een gegeven ontbreekt of dat het gegeven niet correct is. In dat geval klik je het scherm weg en moet je het gegeven eerst aanpassen.

6 Het behandelverslag van de datum van de behandeling wordt automatisch toegevoegd in de 7<sup>e</sup> kolom. Dit is het laatste behandelverslag van de betreffende persoon, dus het is daarom raadzaam dat als er op dezelfde dag een cosmetische en een medische behandeling bij diezelfde persoon plaats vindt, om de medische behandeling als laatste in te voeren, zodat dit medische behandelverslag automatisch wordt toegevoegd voor de podotherapeut. Het meegestuurde behandelverslag kan hier ook nog handmatig worden aangepast voor het opslaan, dus mocht het verkeerd om ingevoerd zijn dan kan het nog aangepast worden.

7 In de 8<sup>e</sup> en 9<sup>e</sup> kolom kunt je, indien nodig, per declaratieregel, één of twee foto's toevoegen. Door eenvoudig op de regel te klikken in één van deze kolommen. Er verschijnt dan een bladerscherm dat de foto's laat zien die bij de betreffende patiënt in PodoFile zijn opgeslagen. Kies de juiste foto en klik op *Openen*.

8 In de kolom "Uittoeslag" staat eventueel de betreffende toeslag voor een behandeling aan huis of in een instelling, indien van toepassing. Meer hierover in hoofdstuk 3 van deze handleiding.

9 Klik nu op de knop *Opslaan*, blader naar de map die je onder punt 1 hebt aangemaakt en sla daarin het bestand op. De naam van het bestand bevat het factuurnummer. Bijvoorbeeld Declaratie\_F20210008.

**10** Ga vervolgens naar het portaal van Innofeet en log daarop in met de inloggegevens van Innofeet. Handige tip: klik op de blauwe knop rechtsonder om direct de browser te openen met het declaratieportaal.

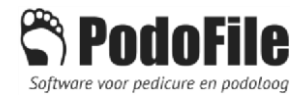

| 🗖 in         | nofeetportaal.nl | ×    | +                |   |     | × |
|--------------|------------------|------|------------------|---|-----|---|
| $\leftarrow$ | U   🔒            | inn  | ofeetportaal.n   |   | ☆│  |   |
| 0            | POR              | TAAL | INNOFEET         |   |     |   |
|              |                  |      |                  |   |     |   |
|              | INNO             | )    | FE               | E | Τ   |   |
|              |                  | (    | VOETEN<br>NIJENH |   | RUM |   |
|              | Inloggen         |      |                  |   |     |   |
|              |                  |      |                  |   |     | 1 |
|              | Inlogcode        |      |                  |   |     | - |
|              |                  |      |                  |   |     |   |
|              | Wachtwoord       |      |                  |   |     |   |
|              |                  |      |                  |   |     |   |
|              |                  |      |                  |   |     |   |
| 6            |                  |      |                  |   | •   |   |
| 4            | Wachtwoord ver   |      |                  |   |     |   |
|              | Water Woord Very |      |                  |   |     |   |
| 1            |                  |      | 100              | - |     | T |

**11** Na het inloggen verschijnt het volgende scherm. Klik daarin op de knop *PodoFile Import*.

| Innofeet - Facturen impr × +                                   |                                           |                                     |                                    |                               |                                                  | - o ×                                               |
|----------------------------------------------------------------|-------------------------------------------|-------------------------------------|------------------------------------|-------------------------------|--------------------------------------------------|-----------------------------------------------------|
| $\leftrightarrow$ $\rightarrow$ $\heartsuit$ $\textcircled{o}$ | ertificaatfout innofeet-acceptance.clouda | pp.net/Patient/importPodofile       |                                    |                               |                                                  | $\square \Rightarrow   = \mathbb{N} \otimes \cdots$ |
| ☆ Database ☆ De Bijbel - M Gma                                 | il 🖪 Mijn Hostnet 🛧 servabadmin 🕇         | StudieBijbeLnl 🔄 Qantani Backoffice | 🙀 Calivoip 💽 hemel.waarnemen.      | 🗚 Workshops 👎 Callvoip [      | Qantani Api 🚦 DigiD: Inloggen (                  |                                                     |
|                                                                | PORTAAL   INNOFEET                        |                                     |                                    |                               | E. Melenhorst - Melenhorst   Wachtwoord wijzigen | Uitloggen 👄                                         |
| Û                                                              | PODOTHERA                                 | PEUT 🔒                              | PATIËNT                            | EN 🗬                          | PEDICURE 🖬                                       | 4                                                   |
|                                                                | 8                                         | •                                   | •                                  |                               | 2                                                |                                                     |
|                                                                | Mijn patiënten                            | Praktijk patiënten                  | Patlënt aanvragen                  | Podofile import               | Podofile importgeschiedenis                      |                                                     |
|                                                                | Facturen im Podofile importfunctie        | porteren                            |                                    |                               |                                                  |                                                     |
|                                                                |                                           | Podofile impor                      | teren                              |                               | ~                                                |                                                     |
|                                                                |                                           | Selecteer het .XML-Impor            | tbestand van Podofile<br>Bladeren, |                               |                                                  |                                                     |
|                                                                |                                           |                                     |                                    |                               |                                                  |                                                     |
|                                                                |                                           |                                     | Innfeet de handelenaam van V       | solennentnim Nijenhujs /II\ R | V.                                               |                                                     |
| # 🔎 🗆 🤮 🗮                                                      | ê 🎯 🐺 🍕 🔯                                 | os 🔝 💿 📰 📰                          | S 🐱                                |                               | 4 <b>8</b>                                       | 🧰 🖏 🍞 😳 🚳 🛥 🗈 💐 🥹 💭 d0 民 15-9-2016                  |

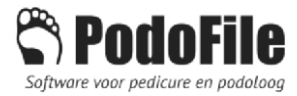

**12** Klik op "bladeren" en blader naar het bestand dat je in de map *Declaraties Innofeet* op je PC hebt opgeslagen. Selecteer het bestand en klik op *Openen*.

| ightarrow $ ightarrow$ $ ightarrow$ $ ightarrow$ $ ightarrow$ Certified | caatfout innofeet-acceptance.cloudap        | pp.net/Patient/ImportPodofile                                                      |                                                            |                          |                                               |                    | ☆│ ≡ | M | ۵ |
|-------------------------------------------------------------------------|---------------------------------------------|------------------------------------------------------------------------------------|------------------------------------------------------------|--------------------------|-----------------------------------------------|--------------------|------|---|---|
| Database 🛱 De Bijbel - 🎦 Gmail 🛔                                        | 🖪 Mijn Hostnet 🏠 servabadmin 兌              | 🕆 StudieBijbeLni 🤦 Qantani Backoffic                                               | e 🛱 Calivoip 📓 hemel.waarnemen.                            | 🕆 Workshops 👎 Callvoip 💽 | Qantani Api 🚦 DigiD: Inloggen (               |                    |      |   |   |
| POI                                                                     | RTAAL   INNOFEET                            |                                                                                    |                                                            |                          | E. Melenhorst - Melenhorst   Wachtwoord wijzi | igen   Uitloggen 🕪 |      |   |   |
| Ú                                                                       | PODOTHERAP                                  | PEUT A                                                                             | PATIËNT                                                    | ren 🖃                    | PEDICURE 🔐                                    |                    | ۵    |   |   |
|                                                                         | •                                           | 8                                                                                  | •                                                          | 4                        | <b>2</b>                                      |                    |      |   |   |
|                                                                         | Mijn patiënten                              | Praktijk patiënten                                                                 | Patiënt aanvragen                                          | Podofile import          | Podofile importgeschiedenis                   |                    |      |   |   |
|                                                                         |                                             |                                                                                    |                                                            |                          |                                               |                    |      |   |   |
| 1<br>Po                                                                 | <b>Facturen im</b><br>adofile importfunctie | porteren                                                                           |                                                            |                          |                                               |                    |      |   |   |
| Po                                                                      | <b>Facturen im</b><br>adofile importfunctie | porteren<br>Podofile impor                                                         | teren                                                      |                          | <b>*</b>                                      |                    |      |   |   |
| Pc                                                                      | <b>Facturen im</b><br>sdofile importfunctie | Podofile impor<br>Selecter het XML-Impo<br>E 11Drive Documentsinne<br>Start import | rteren<br>rtbestand van Podofile<br>Bladeron               |                          | ~                                             |                    |      |   |   |
| Pc                                                                      | <b>Facturen im</b><br>odofile importfunctie | Podofile impor<br>Selecter het XML-impo<br>ENDrive/Documents/inno<br>Start import  | r <mark>teren</mark><br>rtbestand van Podofile<br>Bladeron |                          | ~                                             |                    |      |   |   |

**13** Vervolgens klik je in het Innofeet portaal op de knop: *Start Import*. Het portaal vraagt nu om de upload te bevestigen.

| Bevestiging                                                                                       | ×      |
|---------------------------------------------------------------------------------------------------|--------|
| De behandelingen worden gedeclareerd onder factuurnummer Declaratie_F20160007.<br>doorgaan?<br>Ja | Wilt u |

14 Wacht totdat er een response komt! Als er verscheidene foto's in het bestand zijn opgenomen kan het uploaden enige tijd duren.

15 Als het bestand correct is, dan verschijnt er een groengekleurde response-melding. In het geval er fouten in het bestand zitten, worden de foutieve gegevens duidelijk aangegeven. Dan moet er een correctie plaats vinden en moet het <u>hele</u> bestand opnieuw worden geüpload.

Mogelijke oorzaken van fouten zijn o.a.:

- Te veel declaraties voor een patiënt in de huidige periode
- BSN of geboortedatum komt niet overeen met de gegevens in het portaal

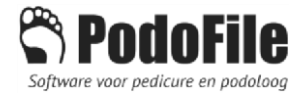

- Patiënt is niet ingeschreven in deze praktijk
- Het zorgprofiel komt niet overeen met de gegevens in het portaal
- Verouderde versie PodoFile (werk PodoFile altijd bij naar de nieuwste versie)

#### 3. UITTOESLAGEN

Het is vanaf PodoFile versie 5.1.2.10 ook mogelijk om uittoeslagen in te dienen naar Innofeet. Een uittoeslag is een toeslag op de normale behandeling voor behandeling aan huis of in een instelling. Er zijn twee toeslagsoorten, elk met hun eigen code:

- 9204: Toeslag voor behandeling aan huis
- 9205: Toeslag voor behandeling in instelling

Allereerst dienen deze elk eenmalig toegevoegd te worden aan de lijst met behandelingen zodat deze als 'behandeling' op de pre-factuur van de patiënt geplaatst kunnen worden. Ga hiervoor naar Praktijk>Behandelingen en klik op "nieuw". Klik onderaan op het vinkje "prestatiecode ingeven". Kies de prestatiecodelijst "Podologie/therapie":

| Gege                                                                                                    |                                                                                                    |                                                                                                    |                                                                                                    |   |
|----------------------------------------------------------------------------------------------------|----------------------------------------------------------------------------------------------------|----------------------------------------------------------------------------------------------------|----------------------------------------------------------------------------------------------------|---|
|                                                                                                    | Behandeling                                                                                                    |                                                                                                    |                                                                                                    |   |
|                                                                                                    | Code                                                                                                    | 0                                                                                                    |                                                                                                    |   |
|                                                                                                    | Priis (incl)                                                                                                    | 0.00                                                                                                    |                                                                                                    |   |
|                                                                                                    |                                                                                                    | 0,00                                                                                                    |                                                                                                    |   |
|                                                                                                    | BIW                                                                                                    |                                                                                                    |                                                                                                    |   |
| Be                                                                                                    | ehandelinggroep                                                                                                    | Basisbehandelingen v                                                                                                    |                                                                                                    |   |
|                                                                                                    | Status                                                                                                    | Actief 🗸 🗸                                                                                                    |                                                                                                    |   |
|                                                                                                    | Opmerking                                                                                                    |                                                                                                    |                                                                                                    |   |
|                                                                                                    |                                                                                                    | ✓ Prestatiecode ingeven                                                                                                    |                                                                                                    |   |
|                                                                                                    |                                                                                                    |                                                                                                    |                                                                                                    |   |
| Selecter                                                                                                    | er de iuiste prest                                                                                                    | atiecodeliist                                                                                                    |                                                                                                    |   |
| Selecte<br>Podolog                                                                                                    | er de juiste prest<br>gie/therapie                                                                                                    | atiecodelijst                                                                                                    | ~                                                                                                    |   |
| Selecter<br>Podolog<br>Prestat                                                                                                 | er de juiste prest<br>jie/therapie<br>jecodes VECOZ                                                                                                    | atiecodelijst                                                                                                    | ~                                                                                                    |   |
| Selectee<br>Podolog<br>Prestat<br>Code                                                                                         | er de juiste prest<br>jie/therapie<br>iecodes VECOZ<br><b>Betekenis</b>                                                                                                    | atiecodelijst<br>O Podologie en Podotherapie                                                                                                    | ~<br>Opmerking                                                                                                    |   |
| Selecter<br>Podolog<br>Prestat<br>Code<br>9102                                                                                 | er de juiste prest<br>jie/therapie<br>iecodes VECOZ<br>Betekenis<br>Orthesen bij p                                                                                                    | atiecodelijst<br>O Podologie en Podotherapie<br>odotherapeut                                                                                                    | Opmerking<br>Geen NZA-b                                                                                                    | ^ |
| Selecter<br>Podolog<br>Prestat<br>Code<br>9102<br>9103                                                                         | er de juiste prest<br>gie/therapie<br>iecodes VECOZ<br>Betekenis<br>Orthesen bij p<br>Reparatie / co                                                                                                    | atiecodelijst<br>O Podologie en Podotherapie<br>odotherapeut<br>rrectie podotherapeutische zool / or                                                                                                    | Opmerking<br>Geen NZA-b<br>Geen NZA-b                                                                                                    | ^ |
| Selecter<br>Podolog<br>Prestat<br>Code<br>9102<br>9103<br>9104                                                                 | er de juiste prest<br>jie/therapie<br>iecodes VECOZ<br>Betekenis<br>Orthesen bij p<br>Reparatie / co<br>Instrumentele                                                                                                    | atiecodelijst<br>O Podologie en Podotherapie<br>odotherapeut<br>rrectie podotherapeutische zool / or<br>(wond) behandeling                                                                                                    | Opmerking<br>Geen NZA-b<br>Geen NZA-b<br>Geen NZA-b                                                                                                    | ^ |
| Selecter<br>Podolog<br>Prestat<br>0102<br>9103<br>9104<br>9105                                                                 | er de juiste prest<br>jie/therapie<br>iecodes VECOZ<br>Betekenis<br>Orthesen bij p<br>Reparatie / co<br>Instrumentele<br>Voetzorg valle                                                                                                    | atiecodelijst<br>D Podologie en Podotherapie<br>odotherapeut<br>rrectie podotherapeutische zool / or<br>(wond) behandeling<br>nde onder zorgpröfiel 0                                                                                                    | Opmerking<br>Geen NZA-b<br>Geen NZA-b<br>Geen NZA-b<br>RFC TOG14                                                                                           | ^ |
| Selecter<br>Podolog<br>Prestat<br>9102<br>9103<br>9104<br>9105<br>9106                                                         | er de juiste prest<br>jie/therapie<br>iecodes VECOZ<br>Betekenis<br>Orthesen bij p<br>Reparatie / co<br>Instrumentele<br>Voetzorg valle                                                                                                    | atiecodelijst<br>D Podologie en Podotherapie<br>odotherapeut<br>rrectie podotherapeutische zool / or<br>(wond) behandeling<br>nde onder zorgprofiel 0<br>nde onder zorgprofiel 1                                                                                                    | Opmerking<br>Geen NZA-b<br>Geen NZA-b<br>RFC TOG14<br>RFC TOG14                                                                                            |   |
| Selecter<br>Podolog<br>Prestat<br>0102<br>9103<br>9104<br>9105<br>9106<br>9107                                                 | er de juiste prest<br>je/therapie<br>iecodes VECOZ<br>Betekenis<br>Orthesen bij p<br>Instrumentele<br>Voetzorg valle<br>Behandeling p                                                                                                    | atiecodelijst<br>O Podologie en Podotherapie<br>odotherapeut<br>rrectie podotherapeutische zool / or<br>(wond) behandeling<br>nde onder zorgprofiel 0<br>nde onder zorgprofiel 1<br>odotherapie bij reuma                                                                                                    | Opmerking<br>Geen NZA-b<br>Geen NZA-b<br>RFC TOG14<br>RFC TOG14<br>RFC TOG15                                                                               |   |
| Selecter<br>Podolog<br>Prestat<br>000<br>9102<br>9103<br>9104<br>9105<br>9106<br>9107<br>9200                                  | er de juiste prest<br>je/therapie<br>iecodes VECOZ<br>Betekenis<br>Orthesen bij p<br>Reparatie / co<br>Instrumentele<br>Voetzorg valle<br>Behandeling p<br>Jaarlijks geric                                                                          | atiecodelijst<br>D Podologie en Podotherapie<br>odotherapeut<br>rrectie podotherapeutische zool / or<br>(wond) behandeling<br>nde onder zorgprofiel 0<br>nde onder zorgprofiel 1<br>odotherapie bij reuma<br>tt voetonderzeek bij zorgprofiel 1                                                                                                    | Opmerking<br>Geen NZA-b<br>Geen NZA-b<br>RFC TOG14<br>RFC TOG14<br>RFC TOG15<br>RFC TOG15                                                                  |   |
| Selecter<br>Podolog<br>Prestat<br>9102<br>9103<br>9104<br>9105<br>9106<br>9107<br>9200<br>9201                                 | er de juiste prest<br>je/therapie<br>iecodes VECO2<br>Betekenis<br>Orthesen bij p<br>Reparatie / co<br>Instrumentele<br>Voetzorg valle<br>Behandeling p<br>Jaarlijks geric<br>Voetzorg valle                                                        | atiecodelijst<br>D Podologie en Podotherapie<br>odotherapeut<br>rrectie podotherapeutische zool / or<br>(wond) behandeling<br>nde onder zorgprofiel 0<br>nde onder zorgprofiel 1<br>odotherapie bij reuma<br>nt voetonderzoek bij zorgprofiel 1<br>nd onder zorgprofiel 2                                                                             | Opmerking<br>Geen NZA-b<br>Geen NZA-b<br>Geen NZA-b<br>RFC TOG14<br>RFC TOG14<br>RFC TOG14<br>RFC TOG14<br>RFC TOG14                                       |   |
| Selected<br>Podolog<br>Prestat<br><b>Code</b><br>9102<br>9103<br>9104<br>9105<br>9106<br>9107<br>9200<br>9201<br>9202          | er de juiste prest<br>je/therapie<br>iecodes VECO2<br>Betekenis<br>Orthesen bij p<br>Reparatie / co<br>Instrumentele<br>Voetzorg valle<br>Behadeling p<br>Jaarlijks geric<br>Voetzorg valle                                                         | atiecodelijst<br>D Podologie en Podotherapie<br>odotherapeut<br>rrectie podotherapeutische zool / or<br>(wond) behandeling<br>nde onder zorgprofiel 0<br>nde onder zorgprofiel 1<br>odotherapie bij reuma<br>nt voetonderzoek bij zorgprofiel 1<br>nd onder zorgprofiel 2<br>nd onder zorgprofiel 3                                                   | Opmerking<br>Geen NZA-b<br>Geen NZA-b<br>Geen NZA-b<br>RFC TOG14<br>RFC TOG14<br>RFC TOG14<br>RFC TOG14<br>RFC TOG14<br>RFC TOG14                          |   |
| Selected<br>Podolog<br>Prestat<br><b>Code</b><br>9102<br>9103<br>9104<br>9105<br>9106<br>9107<br>9200<br>9201<br>9202<br>9203  | er de juiste prest<br>je/therapie<br>je/therapie<br>je/therapie<br><b>Betekenis</b><br>Orthesen bij p<br>Reparatie / co<br>Instrumentele<br>Voetzorg valle<br>Behandeling p<br>Jaarlijks geric<br>Voetzorg valle<br>Voetzorg valle                  | atiecodelijst<br>D Podologie en Podotherapie<br>odotherapeut<br>rrectie podotherapeutische zool / or<br>(wond) behandeling<br>nde onder zorgprofiel 0<br>nde onder zorgprofiel 1<br>odotherapie bij reuma<br>nt voetonderzoek bij zorgprofiel 1<br>nd onder zorgprofiel 2<br>nd onder zorgprofiel 3<br>nd onder zorgprofiel 4                         | Opmerking<br>Geen NZA-b<br>Geen NZA-b<br>RFC TOG14<br>RFC TOG14<br>RFC TOG14<br>RFC TOG14<br>RFC TOG14<br>RFC TOG14<br>RFC TOG14<br>RFC TOG14              |   |
| Selected<br>Podolog<br>Prestat<br>Code<br>9102<br>9103<br>9104<br>9105<br>9106<br>9107<br>9200<br>9201<br>9202<br>9203<br>9204 | er de juiste prest<br>jie/therapie<br>iecodes VECO2<br>Betekenis<br>Orthesen bij p<br>Reparatie / co<br>Instrumentele<br>Voetzorg valle<br>Behandeling p<br>Jaarlijks geric<br>Voetzorg valle<br>Voetzorg valle<br>Voetzorg valle<br>Toeslag voor b | atiecodelijst<br>D Podologie en Podotherapie<br>odotherapeut<br>rrectie podotherapeutische zool / or<br>(wond) behandeling<br>nde onder zorgprofiel 0<br>nde onder zorgprofiel 1<br>odotherapie bij reuma<br>nt voetonderzoek bij zorgprofiel 1<br>nd onder zorgprofiel 2<br>nd onder zorgprofiel 3<br>nd onder zorgprofiel 4<br>ehandeling gaan huis | Opmerking<br>Geen NZA-b<br>Geen NZA-b<br>RFC TOG14<br>RFC TOG14<br>RFC TOG14<br>RFC TOG14<br>RFC TOG14<br>RFC TOG14<br>RFC TOG14<br>RFC TOG14<br>RFC TOG14 |   |

Kies de toe te voegen behandeling, bijvoorbeeld "9204 – Toeslag voor behandeling aan huis". Veel wordt nu automatisch al ingevuld. Voer het juiste bedrag voor de toeslag in zoals overeengekomen met Innofeet voor dit jaar. Klik op opslaan. Doe dit voor beide codes.

Wanneer er sprake is van een behandeling met een uittoeslag dan voeg je op de prefactuur eerst de behandeling toe, en daarna ook de uittoeslag op een volgende regel. Zorg dat deze beide dezelfde datum op de prefactuur krijgen. Vervolgens, bij het aanmaken van de verzamelfactuur zet je ze ook

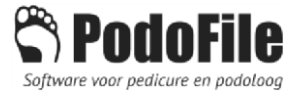

allebei (dus de uittoeslag en de behandeling zelf) op de verzamelfactuur. Bij het aanmaken van het verzamelfactuur declaratiebstand zijn de toeslagen te zien in de kolom toeslag:

| S Exporteer verz                                                                                            | amelstaat naar Inno                                                                                                    | ofeet                                                                                             |                                                                                                    |                                                                               |                                        |                 |         |        | - 🗆 ×                   |  |  |
|----------------------------------------------------------------------------------------------------|----------------------------------------------------------------------------------------------------|---------------------------------------------------------------------------------------------------|----------------------------------------------------------------------------------------------------|-------------------------------------------------------------------------------|----------------------------------------|-----------------|---------|--------|-------------------------|--|--|
|                                                                                                    | Declaratiebestand op basis van verzamelfactuur F20210008 (05-02-2021)                                                    |                                                                                                   |                                                                                                    |                                                                               |                                        |                 |         |        |                         |  |  |
| Naam                                                                                                    | Geboortedatum                                                                                                    | BSN                                                                                               | Zorgprofiel                                                                                              | Behandeldatum                                                                 | AGB                                    | Behandelverslag | Foto 1  | Foto 2 | Uittoeslag              |  |  |
| Aaba, V. van der                                                                                            | 01-11-1969                                                                                                    | 062449928                                                                                         | 2                                                                                                    | 05-02-2021                                                                    | 96000447                               | Behandeling     |         |        | 9205                    |  |  |
| Aakstra, L.                                                                                                 | 01-01-1980                                                                                                    | 034456788                                                                                         | 2                                                                                                    | 05-02-2021                                                                    | 96000447                               | Behandeling     |         |        | 9204                    |  |  |
| 1 - Gegevens                                                                                                | n een rood vakje                                                                                                    | zijn niet correct.                                                                                | Corrigeer deze ee                                                                                        | erst.                                                                         |                                        | ^               |         |        |                         |  |  |
| 2 - Selecteer v<br>betreffende pa<br>3 - Sla op en v<br>4 - Log in bij I<br>PodoFile Impo<br>5 - Wacht totd | voor iedere regel i<br>tiënt.<br>vijzig daarbij indie<br>nnofeet ( https://v<br>rt in het tabblad P<br>at er een melding | n de kolommen F<br>en gewenst de be<br>www.innofeetport<br>atienten en dan o<br>verschijnt dat de | Foto 1 en Foto 2 d<br>Istandsnaam en d<br>taal.nl ) door mid<br>op Bladeren. Kies<br>E import is gelukt. | le juiste foto-besta<br>le locatie.<br>del van uw browse<br>vervolgens "Start | anden van de<br>er. Klik op<br>Import" | ×               | Opslaan | Ir     | nloggen bij<br>Innofeet |  |  |

Controleer dit goed voordat het declaratiebestand aangemaakt en ingediend wordt! Mocht een uittoeslag niet vermeld staan, annuleer dan en controleer dat de uittoeslag op dezelfde datum op de prefactuur staat en dat deze ook aan de verzamelfactuur is toegevoegd.